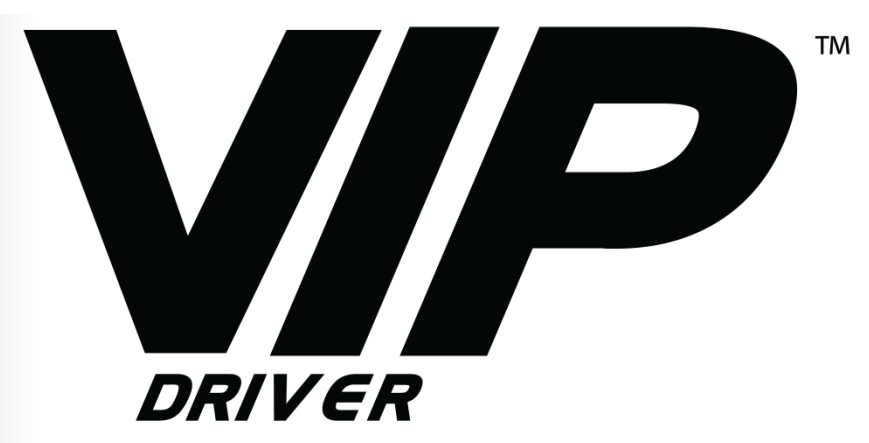

# **Quick Reference Guide**

| English  | ΕN |
|----------|----|
| Espanol  | ES |
| Francias | FR |

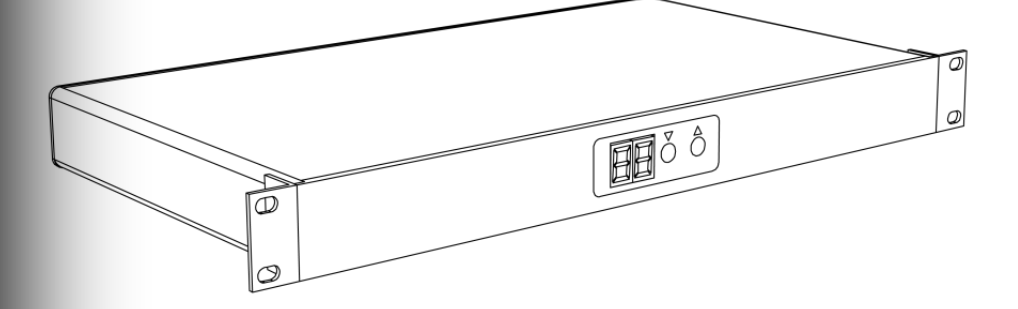

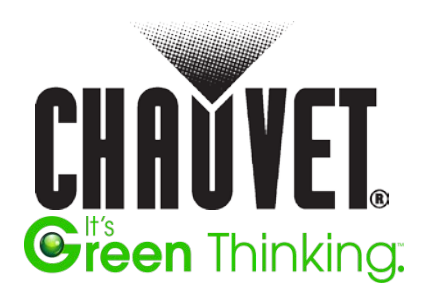

| About this<br>Guide | The VIP <sup>TM</sup> Driver Quick Reference Guide (QRG) has basic product information such as connection, mounting, and installation information. Download the User Manual from <u>www.chauvetprofessional.com</u> for more details.                                                                                                    |  |  |
|---------------------|----------------------------------------------------------------------------------------------------|--|--|
| Disclaimer          | <ul> <li>The information and specifications contained in this QRG are subject to change without notice.</li> <li>You must read ALL the disclaimers and Safety Notes in this QRG, as well as those in the product's User Manual before installing, operating, and maintaining this product.</li> <li>Please refer to all applicable local codes and regulations for the proper installation of the product.</li> </ul>                                                                                                    |  |  |
| Safety Notes        | <ul> <li>DO NOT open this product. It contains no user-serviceable parts.</li> <li>Mount this product in a location with adequate ventilation, at least 20 in (50 cm) from adjacent surfaces.</li> <li>DO NOT leave any flammable material within 50 cm of this product while being operated or connected to power.</li> <li>USE a safety cable when mounting this product overhead.</li> <li>DO NOT operate this product outdoors or in any location where dust, excessive heat, water, or humidity may affect it. (IP20)</li> <li>DO NOT operate this product if the housing or cables appear damaged.</li> <li>Do not run this product near magnets, TVs, or transformers.</li> <li>ONLY connect this product to a grounded and protected circuit.</li> <li>Any damages caused by manual modifications are not subject to warranty. CHAUVET® will not accept liability for any resulting damages caused by unauthorized modifications or not observing the safety warnings and instructions in this manual.</li> <li>In the event of a serious operating problem, stop using immediately.</li> <li>The maximum ambient temperature is 104 °F (40 °C). Do not operate this product at higher temperatures.</li> </ul> |  |  |
| Contact             | Outside the U.S., United Kingdom, Ireland, or Mexico, contact your distributor to request support or return a product. Visit <u>www.chauvetprofessional.com</u> for contact information.                                                                                                    |  |  |
| What Is<br>Included | ·       VIP <sup>™</sup> Driver       ·       9-pin RS-232 cable         ·       Power Cord       ·       Warranty Card         ·       USB Cable       ·       Quick Reference Guide                                                                                                    |  |  |

**Product Description** The VIP<sup>TM</sup> Driver is required to operate the CHAUVET® MVP<sup>TM</sup>/PVP<sup>TM</sup> Video Wall System. This Driver provides the interface between any DVI/HDMI video source and all MVP<sup>TM</sup>/PVP<sup>TM</sup> video system components via the included LED Studio software application.

The front panel enables manual control of the video wall brightness, providing three levels of brightness variations.

**AC Power** This product has an auto-ranging power supply that can work with an input voltage range of 100 to 240 VAC, 50/60 Hz.

| AC Plug |
|---------|
|---------|

| g | Connection | Wire (U.S.)  | Wire (Europe) | Screw Color  |
|---|------------|--------------|---------------|--------------|
|   | AC Live    | Black        | Brown         | Yellow/Brass |
|   | AC Neutral | White        | Blue          | Silver       |
|   | AC Ground  | Green/Yellow | Green/Yellow  | Green        |

**Powering up the** Connect this product to power. Once plugged in, push the Power Switch on the back panel to **ON**.

Video Input/Output -

| Video Source  | Video Output              | Display Refresh            | Video Refresh |
|---------------|---------------------------|----------------------------|---------------|
| (Input)       |                           | Rate                       | Rate          |
| DVI-I or HDMI | Neutrik®<br>etherCON® (2) | 2,000 Hz<br>(flicker-free) | 60 Hz         |

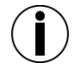

The maximum length of the Neutrik® etherCON® signal cable from the VIP<sup>TM</sup> Driver to the first video panel or to the VIP<sup>TM</sup> Signal Distributor is not to exceed 100 meters.

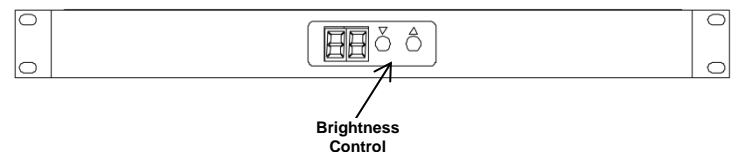

**Front Panel View** 

| Range | Description                       |
|-------|-----------------------------------|
| 1–16  | Provides 16 brightness variations |
| 1–32  | Provides 32 brightness variations |
| 1–64  | Provides 64 brightness variations |

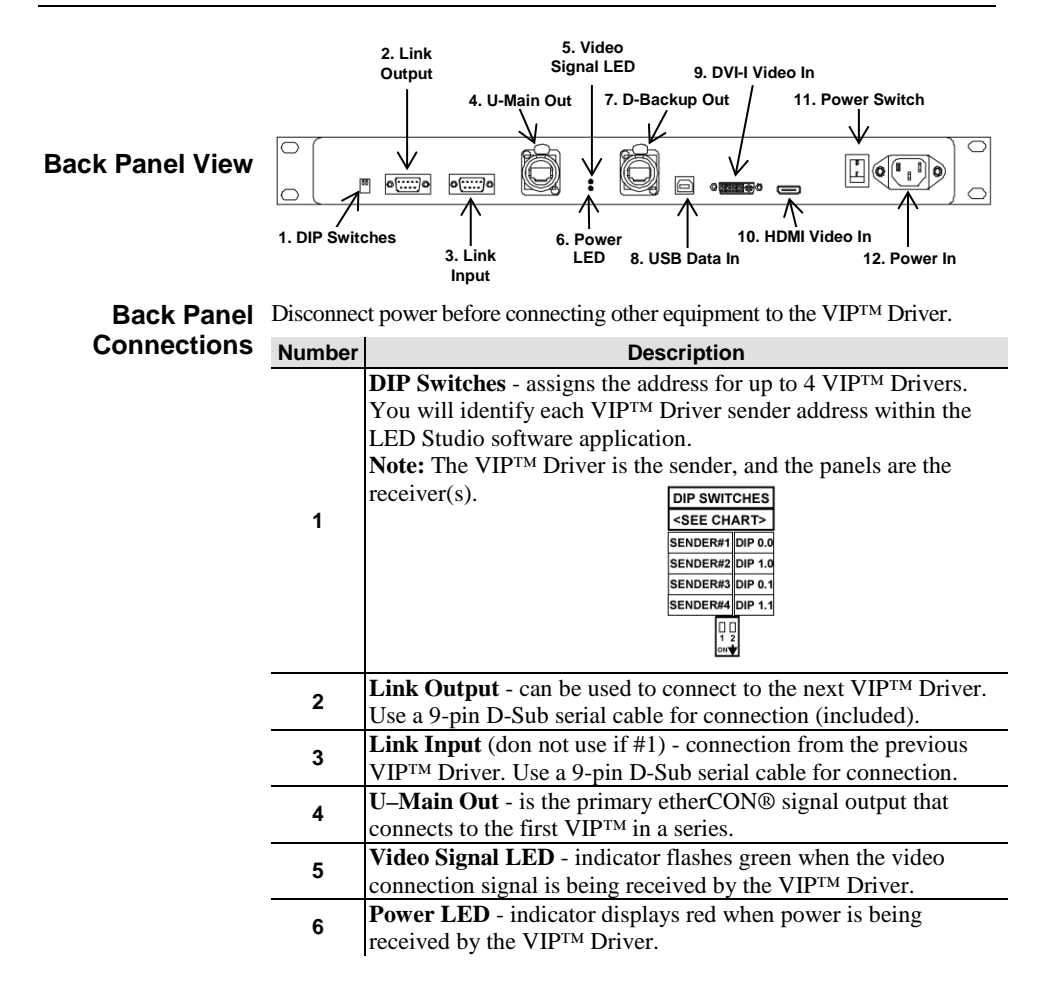

| Back Panel             | Number | Description                                                                                                    |
|------------------------|--------|----------------------------------------------------------------------------------------------------|
| Connections<br>(cont.) | 7      | <b>D-Backup Out</b> - is the secondary signal output and may be<br>configured as a backup or used to provide complete signal<br>reproduction at 1280 X 1024 pixels (each <b>U-Main Out</b> and<br><b>D.Backup Out</b> is 1280 x 512 pixels) |
|                        |        | <b>USP Date In</b> connects to the content software for addressing                                                                                                    |
|                        | 8      | and calibration.                                                                                                    |
|                        | 9      | <b>DVI-I Video In</b> - connects to a video source. The DVI signal must be a direct digital signal in. You cannot use an analog-to-digital adaptor.                                                                                         |
|                        | 10     | <b>HDMI Video In</b> - connects to a video source. The HDMI signal must be a direct digital signal in. You cannot use an analog-to-digital adaptor.                                                                                         |
|                        | 11     | Power Switch - turns power on/off                                                                                                    |
|                        | 12     | <b>Power In</b> - IEC input 100 to 240 VAC, 50/60 Hz                                                                                                    |

LED Studio is provided free with the VIP<sup>TM</sup> Driver. The VIP<sup>TM</sup> Driver enables media playback, configuration, addressing, and remote power control from a rack-mounted VIP<sup>TM</sup> Media System. The VIP<sup>TM</sup> Driver has two etherCON® signal outputs that connect to any type of VIP<sup>TM</sup> panel configuration.

The second signal output may be configured as a backup. The D-Backup Out may also provide signal reproduction of the U-Main Out at 1280 X 512 pixels.

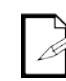

**Mounting** Before mounting this product, read the Safety Notes at the beginning of this guide. The VIP<sup>TM</sup> Driver can be rack-mounted using the mounting ears on either side of the front panel.

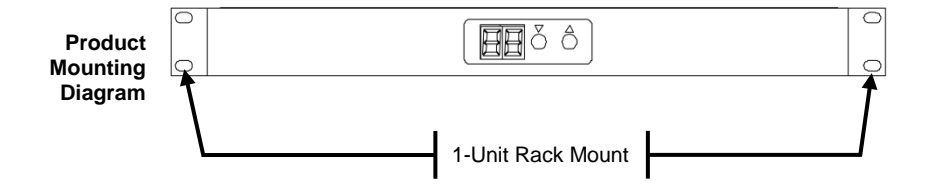

| Calculating the<br>Number of<br>Panels per<br>VIP™ Driver | The VIP <sup>TM</sup> Driver provides two signal output connections: <b>U-Main Out</b> and <b>D-Backup Out</b> . The number of panels you can use will differ based on whether you are using the <b>U-Main Out</b> connection as the primary output and the <b>D-Backup Out</b> connection as a backup, or if you are using both as outputs together to increase the screen resolution.<br>The default resolution for the VIP <sup>TM</sup> Video Wall is 1280 x 1024. The following provides the calculation and diagram for determining the number of panels that can be supported by one VIP <sup>TM</sup> Driver for each scenario.<br>The MVP <sup>TM</sup> 18 will be used for each scenario. That panel has a pixel count of $32 \times 32$ .<br>Refer to the MVP <sup>TM</sup> /PVP <sup>TM</sup> Series Getting Started User Manual for pixel and |  |
|-----------------------------------------------------------|----------------------------------------------------------------------------------------------------|--|
| Using U-Main Out                                          | Using the pixel ratio of the panel(s), calculate the number of panels as follows.                                                                                                    |  |
| D-Backup Out<br>Together as Primary<br>Output             | MVP 18 (32 x 32): $1280/32 = 40$ panels $1024/32 = 32$ panels                                                                                                    |  |
|                                                           | The VIP <sup>TM</sup> Driver can support a video wall using MVP <sup>TM</sup> 18 that is                                                                                                    |  |

The VIP<sup>TM</sup> Driver can support a video wall using MVP<sup>TM</sup> 18 that is  $40 \times 32$  panels, or 1,280 panels in total. Refer to the following example:

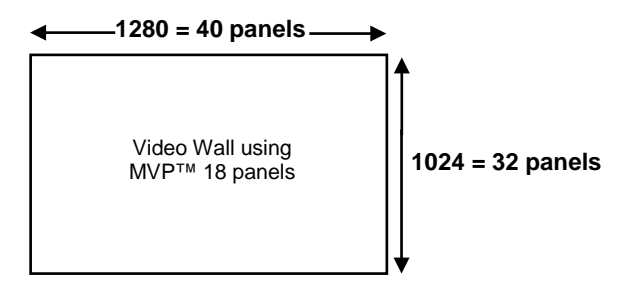

**Backup Connection** The VIP<sup>™</sup> Driver provides two signal output connections: **U-Main Out** and **D-Backup Out**. If the **U-Main Out** connection is broken, the **D-Backup** will automatically kick in if the connection is used. Connect the VIP<sup>™</sup> Signal Distributor between the panels and **U-Main Out** connection.

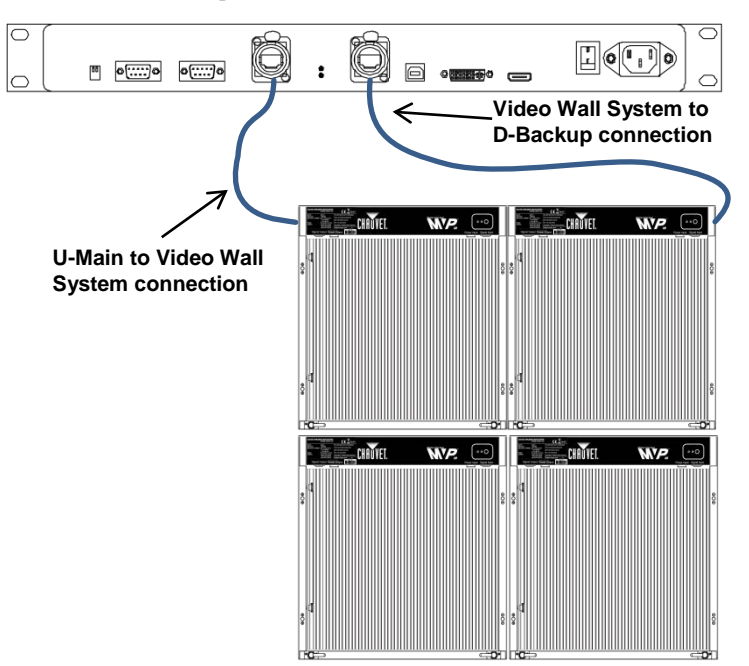

MVP<sup>™</sup> Video Wall System

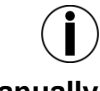

# The Autolink function in the addressing software must be disabled for the D-Backup Out connection to operate properly.

# Manually Adjusting Brightness

The front panel enables you to adjust the brightness of your video panels. By default, the brightness defined in LED Studio is set to 1-16. You can edit the brightness range in LED Studio, and then manually adjust it on the panel. Use the  $\langle Up \rangle$  and  $\langle Down \rangle$  buttons on the front panel to manually override the brightness setting defined in LED Studio. The brightness value will display on the LED display.

Refer to the LED Studio User Manual for more information and instructions.

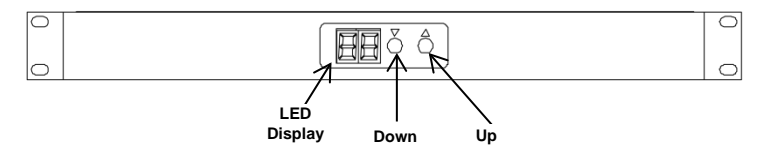

| Acerca de Esta<br>Guía              | La Guía de Referencia Rápida (GRR) del VIP <sup>™</sup> Driver contiene información básica sobre el producto, como montaje e información sobre la instalación. Descargue el manual de usuario de <u>www.chauvetprofessional.com</u> para una información más detallada.                                                                                                    |  |  |
|-------------------------------------|----------------------------------------------------------------------------------------------------|--|--|
| Exención de<br>Responsa-<br>bilidad | <ul> <li>La información y especificaciones contenidas en esta GRR están<br/>sujetas a cambio sin previo aviso.</li> <li>Debe leer TODAS las exenciones de responsabilidad y Notas de<br/>Seguridad de esta Guía, así como aquellas del Manual de Usuario del<br/>producto, antes de instalar, operar o hacer mantenimiento de este<br/>producto.</li> <li>Por favor, consulte todos los códigos locales y regulaciones<br/>correspondientes para la instalación adecuada de este producto.</li> </ul>                                                                                                    |  |  |
| Notas de<br>Seguridad               | <ul> <li>NO abra este producto. No contiene piezas reparables por el usuario.</li> <li>Monte este producto en una ubicación con ventilación adecuada, al menos a 20" (50 cm) de superficies adyacentes.</li> <li>NO deje ningún material inflamable a menos de 50 cm de este producto mientras esté funcionando o conectado a la alimentación.</li> <li>USE un cable de seguridad cuando monte este producto en lo alto.</li> <li>NO ponga en funcionamiento este producto en el exterior o en cualquier ubicación en la que el polvo, calor excesivo, agua o humedad puedan afectarlo.(IP20)</li> <li>NO ponga en funcionamiento este producto si sospecha que la carcasa o cables están dañados.</li> <li>No haga funcionar este producto cerca de imanes, aparatos de TV o transformadores.</li> <li>Conecte este producto SOLO a un circuito con toma de tierra y protegido.</li> <li>Cualquier avería causada por modificaciones manuales no está cubierta por la garantía. CHAUVET® no aceptará responsabilidad por ningún daño resultante de modificaciones no autorizadas o de no observar las advertencias de seguridad y las instrucciones de este manual.</li> <li>En caso de un problema grave de funcionamiento, deje de usarlo inmediatamente.</li> <li>La máxima temperatura ambiente es de 104 °F (40 °C). No haga funcionar este producto a temperaturas más altas.</li> </ul> |  |  |
| Contacto                            | Fuera de EE.UU, Reino Unido, Irlanda o México, póngase en contacto con su distribuidor para solicitar asistencia o devolver el producto. Visite <u>www.chauvetprofessional.com</u> para información de contacto.                                                                                                    |  |  |
| Qué va                              | • VIP <sup>TM</sup> Driver • Cable de 9 pines RS-232                                                                                                    |  |  |
| Incluido                            | Cable de alimentación     Tarjeta de garantía                                                                                                    |  |  |

. Cable USB • Guía de Referencia Rápida **Descripción del Producto E**l VIP<sup>TM</sup> Driver se necesita para manejar el Sistema de Video Wall MVP<sup>TM</sup>/PVP<sup>TM</sup> de CHAUVET®. Este Driver proporciona la interfaz entre cualquier fuente de vídeo DVI/HDMI y todos los componentes del sistema de vídeo MVP<sup>TM</sup>/PVP<sup>TM</sup> a través de la aplicación de software incluida, LED Studio.

El panel frontal posibilita el control manual del brillo del Video Wall, proporcionando tres niveles de variaciones de brillo.

**Corriente** Este producto tiene una fuente de alimentación con detección automática **Alterna** que puede funcionar con un rango de tensión de entrada de 100~240 VCA, 50/60 Hz.

| Enchufe CA | Conexión   | Cable (EE.UU)  | Cable (Europa) | Color del Tornillo |
|------------|------------|----------------|----------------|--------------------|
|            | CA Cargado | Negro          | Marrón         | Amarillo/Bronce    |
|            | CA Neutro  | Blanco         | Azul           | Plata              |
|            | CA Tierra  | Verde/Amarillo | Verde/Amarillo | Verde              |

Poner en Marcha Conecte este producto a la alimentación. Una vez enchufado, mueva el el VIP™ Driver Interruptor de Encendido del panel posterior a ON.

Entrada/Salida de Vídeo –

| Fuente de Vídeo | Salida de Vídeo           | Tasa de Refresco            | Tasa de Refresco |
|-----------------|---------------------------|-----------------------------|------------------|
| (Entrada)       |                           | de la Pantalla              | del Vídeo        |
| DVI-I o HDMI    | Neutrik®<br>etherCON® (2) | 2.000 Hz<br>(sin parpadeos) | 60 Hz            |

 $(\mathbf{i})$ 

La longitud máxima del cable de señal Neutrik® etherCON® desde el VIP<sup>TM</sup> Driver hasta el primer panel de vídeo o hasta el VIP<sup>TM</sup> Signal Distributor no debe superar los 100 metros.

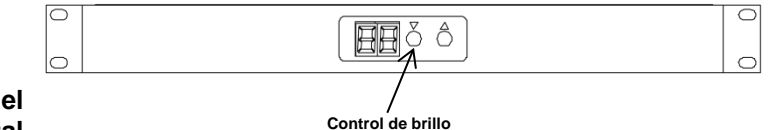

Vista del Panel Frontal

| Rango | Descripción                          |
|-------|--------------------------------------|
| 1-16  | Proporciona 16 variaciones de brillo |
| 1-32  | Proporciona 32 variaciones de brillo |
| 1-64  | Proporciona 64 variaciones de brillo |

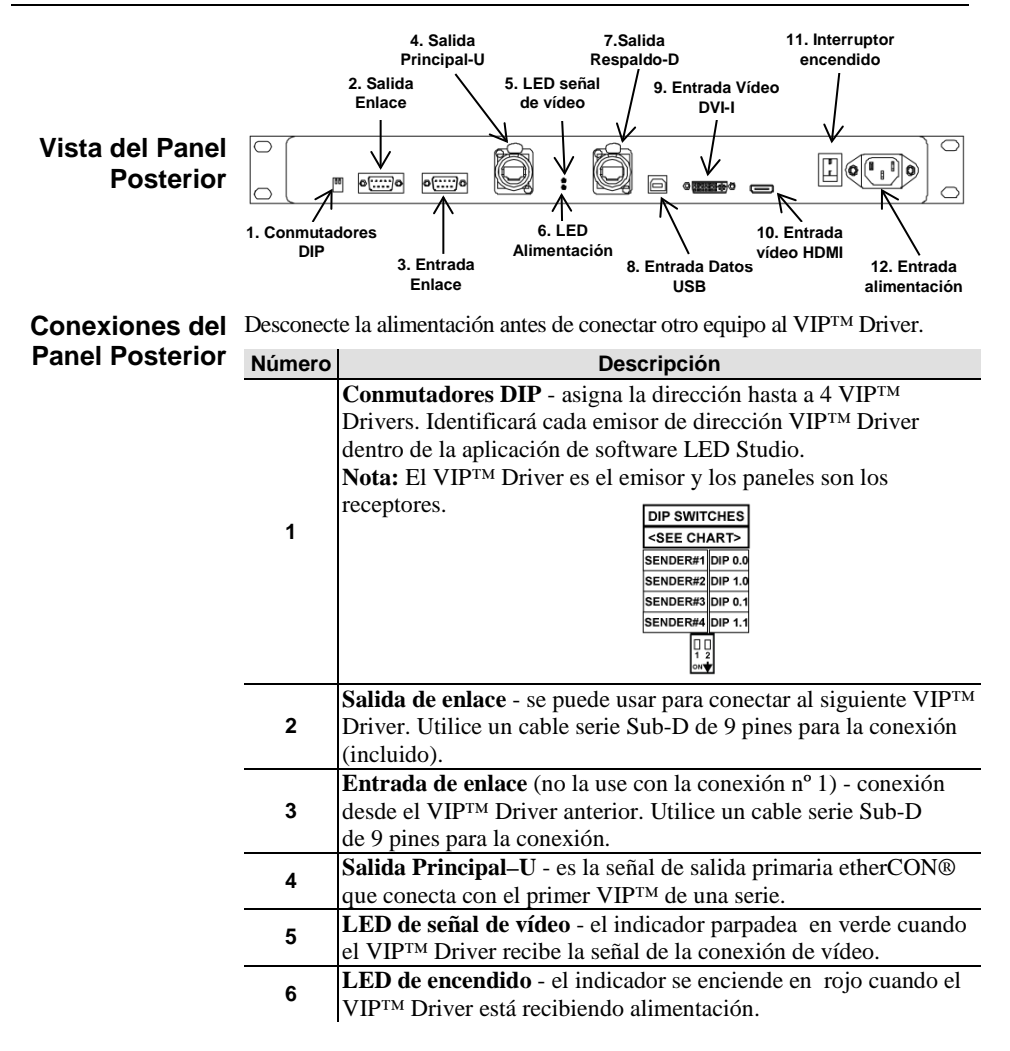

| Conexiones del  | Número | Descripción                                                     |
|-----------------|--------|-----------------------------------------------------------------|
| Panel Posterior | 7      | Salida de respaldo-D - es la salida de señal secundaria y se    |
| (cont.)         |        | puede configurar como respaldo o usarse para dar reproducción   |
|                 |        | de señal completa a 1280 X 1024 píxeles (cada Salida Principal- |
|                 |        | U y Salida de respaldo-D es 1280 x 512 píxeles).                |
|                 | 8      | Entrada de datos–USB - conecta con el software de contenido     |
|                 |        | para dar direcciones y calibración.                             |
|                 | 9      | Entrada de vídeo DVI-I - conecta a una fuente de vídeo. La      |
|                 |        | señal DVI debe ser una señal de entrada directa. No puede usar  |
|                 |        | un adaptador analógico-a-digital.                               |
|                 | 10     | Entrada de vídeo HDMI - conecta a una fuente de vídeo. La       |
|                 |        | señal HDMI debe ser una señal de entrada directa. No puede usar |
|                 |        | un adaptador analógico-a-digital.                               |
|                 | 11     | Interruptor de encendido - enciende/apaga la alimentación.      |
|                 | 40     | Entrada de alimentación - entrada IEC 100~240 VCA,              |
|                 | 12     | 50/60 Hz.                                                       |

LED Studio se suministra gratis con el VIP<sup>TM</sup> Driver. El VIP<sup>TM</sup> Driver posibilita la reproducción de medios, configuración, asignación de direcciones, y control remoto del encendido desde un Sistema VIP<sup>TM</sup> Media montado en rack. El VIP<sup>TM</sup> Driver tiene dos salidas de señal etherCON® que se conectan a cualquier tipo de configuración de panel VIP<sup>TM</sup>.

La segunda salida de señal se puede configurar como respaldo. La Salida de respaldo-D puede también proporcionar reproducción de señal de la Salida principal-U a 1280 X 512 píxeles.

**Montaje** Antes de montar este producto, lea las Notas de Seguridad del principio de esta guía. El VIP<sup>TM</sup> Driver se puede montar en rack usando las orejas de montaje en cada lado del panel frontal.

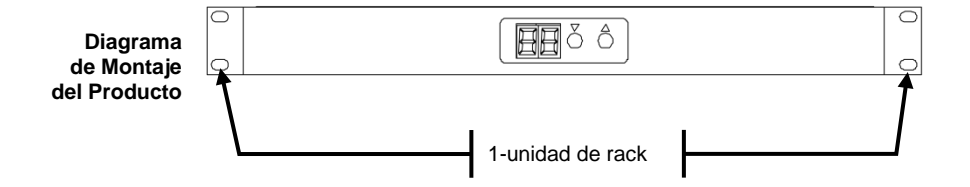

Calcular el Número de Paneles por VIP™ Driver

El VIP<sup>TM</sup> Driver proporciona dos conexiones de salida de señal: **Salida principal-U** y **Salida de respaldo-D**. El número de paneles que puede usar diferirá según esté utilizando la conexión **Salida principal-U** como la salida principal y la conexión **Salida de respaldo-D** como respaldo, o si está usando ambas juntas como salidas para aumentar la resolución de la pantalla.

La resolución predeterminada para el Video Wall VIP<sup>TM</sup> es 1280 x 1024. A continuación se muestra el cálculo y diagrama para determinar el número de paneles que admite un VIP<sup>TM</sup> Driver para cada escenario.

Se usará el MVP<sup>TM</sup> 18 para cada escenario. El panel tiene  $32 \times 32$  píxeles en total.

Consulte el Manual de Usuario de Primeros Pasos de la Serie MVP<sup>TM</sup>/PVP<sup>TM</sup> para los píxeles y otra información del panel.

Usar la Salida Principal-U y la Salida de Respaldo-D Juntas como Salida Primaria

Usando la relación de píxeles del panel (o paneles), calcule el número de paneles de la forma siguiente:

MVP 18 (32 x 32): 1280/32 = 40 paneles 1024/32 = 32 paneles

El VIP<sup>TM</sup> Driver admite un Video Wall usando MVP<sup>TM</sup> 18, esto es,  $40 \ge 32$  paneles, o 1.280 paneles en total. Vea el ejemplo siguiente:

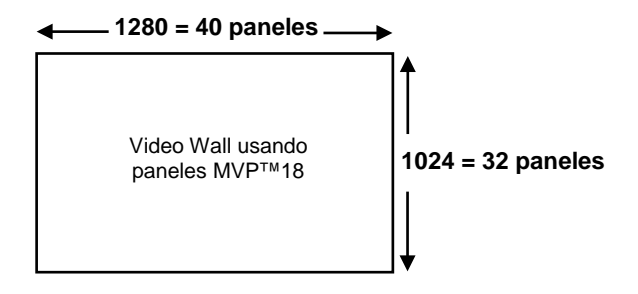

# Respaldo

Conexión de El VIP<sup>TM</sup> Driver proporciona dos conexiones de salida de señal: Salida principal-U y Salida de respaldo-D. Si la Salida principal-U está rota, la Salida de respaldo-D entrará automáticamente si se está usando la conexión. Conecte el Distribuidor de Señal del VIPTM entre los paneles y la conexión Salida principal-U.

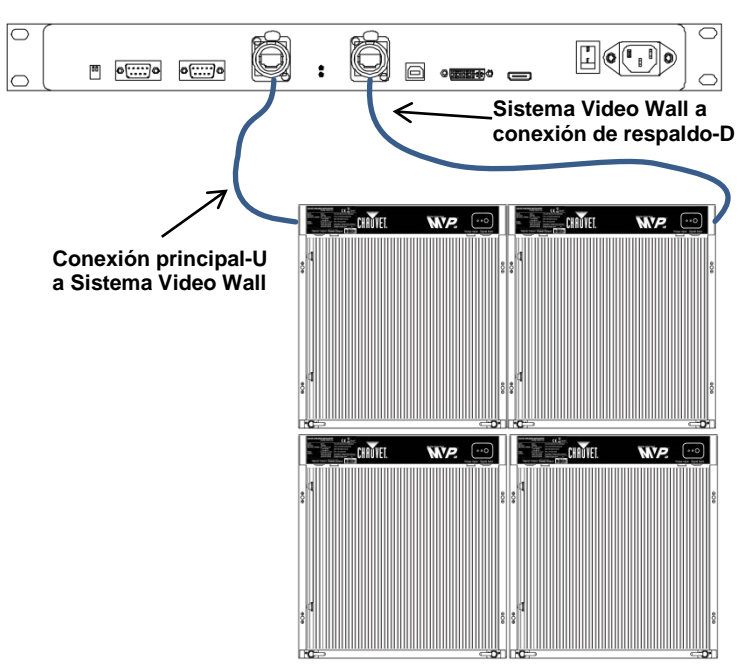

Sistema Video Wall MVP™

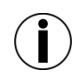

## Nota: La función de Autoenlace en el software de asignación de direcciones se debe deshabilitar para que la conexión Salida de respaldo-D funcione adecuadamente.

## Aiustar Manualmente el Brillo

El panel frontal le ofrece la posibilidad de ajustar el brillo de sus paneles de vídeo. De forma predeterminada, el brillo definido en LED Studio es 1-16. Puede editar el rango de brillo en LED Studio y luego ajustarlo manualmente en el panel. Use los botones <Up> y <Down> (Arriba y Abajo) del panel frontal para ajustar el brillo, dejando sin efecto el ajuste de brillo definido en LED Studio. El valor de brillo aparecerá en la pantalla LED.

Consulte el Manual de Usuario de LED Studio para más información e instrucciones.

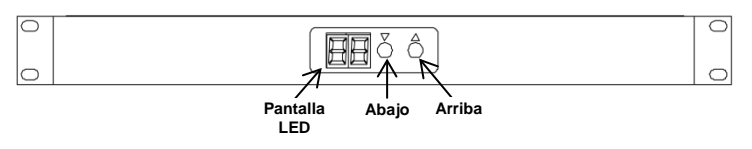

| À Propos de ce<br>Manuel         | Le Manuel de Référence VIP <sup>TM</sup> Driver (MR) reprend des informations de base<br>sur ce produit notamment en matière de connexions, montage, options de menu<br>et informations d'installation. Téléchargez le manuel d'utilisation sur<br>www.chauvetprofessional.com pour de plus amples informations.                                                                                                    |  |  |  |  |
|----------------------------------|----------------------------------------------------------------------------------------------------|--|--|--|--|
| Clause de Non-<br>Responsabilité | <ul> <li>Les informations et caractéristiques contenues dans ce manuel sont<br/>sujettes à changement sans préavis.</li> <li>Il est impératif que vous lisiez TOUTES les clauses de non-<br/>responsabilité ainsi que les consignes de sécurité reprises dans ce<br/>manuel, ainsi que celles du manuel d'utilisation de cet appareil, avant<br/>installation, mise en marche et maintenance de celui-ci.</li> <li>Veuillez consulter tous les codes et règlements locaux en matière<br/>d'installation adéquate pour ce produit.</li> </ul>                                                                                                    |  |  |  |  |
| Consignes de<br>Sécurité         | <ul> <li>N'ouvrez PAS cet appareil. Il ne contient aucun composant susceptible d'être réparé par l'utilisateur.</li> <li>Montez toujours ce produit dans en endroit bien ventilé, à au moins, 20 pouces (50 cm) des surfaces adjacentes.</li> <li>Ne laissez AUCUNE source inflammable dans un rayon de 50 cm du produit lorsque celui-ci fonctionne.</li> <li>Utilisez TOUJOURS un câble de sécurité lorsque vous montez ce produit en hauteur.</li> <li>N'utilisez PAS cet appareil en extérieur ou tout autre endroit où de la poussière, une chaleur excessive, de l'eau ou de l'humidité pour en affecter le fonctionnement.(IP20)</li> <li>N'utilisez PAS cet appareil si le boîtier ou les câbles vous semblent endommagés.</li> <li>N'utilisez pas ce produit à proximité d'aimants, de téléviseurs ou de transformateurs.</li> <li>Connectez UNIQUEMENT cet appareil à un circuit protégé et relié à la terre.</li> <li>Aucun dommage résultant de modifications effectutées par vos soins ne sera couvert par la garantie. CHAUVET® n'acceptera aucune responsabilité en cas de dommage résultant de modifications non autorisées ou de la non-observation des consignes et instructions de sécurité reprises dans ce manuel.</li> <li>En cas de sérieux problèmes de fonctionnement, arrêtez le système immédiatement.</li> <li>La température ambiante maximale supportée par cet appareil est de 104 °F (40 °C). Ne le faites pas fonctionner à des températures plus élevées.</li> </ul> |  |  |  |  |
| Contact                          | En dehors des États-Unis, du Royaume-Uni, l'Irlande et du Mexique, contactez votre fournisseur si vous avez besoin d'assistance ou de retourner votre produit. Consultez le site <u>www.chauvetprofessional.com</u> pour trouver nos coordonnées.                                                                                                    |  |  |  |  |
| Ce Qui est<br>Inclus             | <ul> <li>VIP<sup>TM</sup> Driver</li> <li>Un cordon d'alimentation</li> <li>Câble RS-232 à 9 broches</li> <li>Une fiche de garantie</li> <li>Câble USB</li> <li>Un manuel de référence</li> </ul>                                                                                                    |  |  |  |  |

# Description de<br/>l'AppareilLe VIPTM Driver est nécessaire au bon fonctionnement du système vidéo mural<br/>MVPTM/PVPTM de CHAUVET®. Ce pilote propose une interface entre une<br/>source vidéo DVI/HDMI et tous les composants du système vidéo<br/>MVPTM/PVPTM au moyen de l'application logicielle LED Studio incluse.<br/>Le panneau avant permet la commande manuelle de la luminosité du mur vidéo,<br/>proposant trois niveaux de luminosité.

Alimentation Ce produit est doté d'une alimentation universelle prenant en charge toute tension d'entrée comprise entre 100 et 240 VCA, 50/60 Hz.

| A | Connexion     | Câble (États-Unis) | Câble (Europe) | Couleur de la Vis |
|---|---------------|--------------------|----------------|-------------------|
|   | Conducteur CA | Noir               | Marron         | Jaune/Cuivré      |
|   | Neutre CA     | Blanc              | Bleu           | Argenté           |
|   | Terre CA      | Vert/Jaune         | Vert/Jaune     | Vert              |

Lancer le VIP<sup>™</sup> Branchez l'unité. Une fois cela fait, appuyez sur l'interrupteur d'alimentation et Driver positionnez-le sur ON.

Entrée/Sortie Vidéo

| Source Vidéo<br>(Entrée) | Sortie Vidéo            | Fréquence de<br>Rafraîchissement<br>de l'Affichage | Fréquence de<br>Rafraîchissement<br>Vidéo |
|--------------------------|-------------------------|----------------------------------------------------|-------------------------------------------|
| DVI-I ou HDMI            | 2 Neutrik®<br>etherCON® | 2 000 Hz<br>(sans scintillement)                   | 60 Hz                                     |

La longueur maximale du câble Neutrik® etherCON® entre le VIP<sup>TM</sup> Driver et le premier panneau vidéo ou le VIP<sup>TM</sup> Signal Distributor (répartiteur de signaux) ne doit pas dépasser 100 mètres.

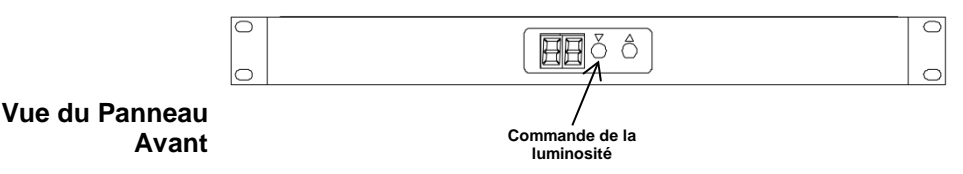

| Plage | Description                      |
|-------|----------------------------------|
| 1-16  | Propose 16 niveaux de luminosité |
| 1-32  | Propose 32 niveaux de luminosité |
| 1-64  | Propose 64 niveaux de luminosité |

|                           |                                                 | 2. Sortie de                                                              | 5. LE                                                    | D du             | 9. Entrée vide      | 0                     |
|---------------------------|-------------------------------------------------|---------------------------------------------------------------------------|----------------------------------------------------------|------------------|---------------------|-----------------------|
|                           | ra                                              | accordement                                                               | 4. Sortie                                                | 7.Sortie         | /                   | 11. Interrupteur      |
|                           |                                                 |                                                                           | U-Main                                                   | D-Backup         | . /                 | d'alimentation        |
|                           |                                                 |                                                                           | $\Sigma_{i}$                                             | V/               | /                   |                       |
| Vue du Panneau<br>Arrière |                                                 |                                                                           |                                                          |                  |                     |                       |
|                           |                                                 | 2 5-1                                                                     | · · · · · · · · · · · · · · · · · · ·                    | 、<br>イ<br>イ<br>イ |                     |                       |
|                           |                                                 | 3. Ent                                                                    | ree de<br>dement                                         | donnée           | sUSB                | d'alimentation        |
|                           | 1. Commuta<br>DIP                               | iteurs                                                                    | 6. L<br>d'alime                                          | ED<br>entation   | 10. Entr<br>HI      | ée vidéo<br>DMI       |
| Connexions du             | Mettez h                                        | ors tension                                                               | avant de                                                 | procéder a       | u raccorde          | ment de tout autre    |
| Panneau Arrière           | équipemen                                       | nt avec le V                                                              | IP <sup>™</sup> Driver.                                  | -                |                     |                       |
|                           | Numéro                                          |                                                                           |                                                          | Descri           | ption               |                       |
|                           |                                                 | Commuta                                                                   | teurs DIP :                                              | assignation      | d'adresse p         | our jusqu'à 4 pilotes |
|                           |                                                 | VIP <sup>™</sup> . Vous identifierez chaque adresse de transmetteur de    |                                                          |                  |                     |                       |
|                           |                                                 | VIP <sup>TM</sup> Driver depuis l'application logicielle LED Studio.      |                                                          |                  |                     |                       |
|                           |                                                 | À noter : ]                                                               | Le VIP™ Di                                               | river est le f   | ransmetteu          | r et les panneaux les |
|                           |                                                 | récenteurs                                                                |                                                          |                  |                     | r                     |
|                           | 1                                               | receptedis                                                                | •                                                        | DIF              | SWITCHES            |                       |
|                           |                                                 | SEE CHARTS                                                                |                                                          |                  |                     |                       |
|                           |                                                 | SENDER#2 DIP 1.0                                                          |                                                          |                  |                     |                       |
|                           |                                                 | SENDER#3 DIP 0.1                                                          |                                                          |                  |                     |                       |
|                           |                                                 |                                                                           |                                                          | SEN              | DER#4 DIP 1.1       |                       |
|                           |                                                 |                                                                           |                                                          |                  |                     |                       |
|                           |                                                 | Sortio do 1                                                               | raaardama                                                | nt : nout ôt     | ro utilicáo p       | our recorder le       |
|                           | 2                                               |                                                                           | accortiente                                              | III . peut eu    | aîble sárie         | D Sub à 0 brachas     |
| 2                         |                                                 | v IP M Driver survant. Othisez un cable serie D-Sub a 9 broches           |                                                          |                  |                     |                       |
|                           |                                                 | pour conne                                                                | exions (inclu                                            | ls).             |                     | 1 1 1 1               |
|                           | •                                               | Entrée de raccordement (ne pas utiliser s'il s'agit de la lre             |                                                          |                  |                     |                       |
|                           | 3                                               | unité) : connexion avec le VIP <sup>™</sup> Driver précédent. Utilisez un |                                                          |                  |                     |                       |
|                           |                                                 | câble série D-Sub à 9 broches pour connexions.                            |                                                          |                  |                     |                       |
|                           | 4                                               | Sortie U-N                                                                | U-Main : est la première sortie de signal etherCON® pour |                  |                     |                       |
|                           | т<br>т                                          | raccord au premier VIP <sup>™</sup> dans un raccordement en série.        |                                                          |                  |                     |                       |
|                           | 5                                               | LED de si                                                                 | gnal vidéo :                                             | le voyant c      | clignote en v       | vert quand le signal  |
|                           |                                                 | de connexi                                                                | ion vidéo est                                            | reçu par le      | VIP™ Dri            | ver.                  |
|                           | <b>LED d'alimentation</b> : le voyant est rouge |                                                                           |                                                          | st rouge qu      | and le VIPTM Driver |                       |
|                           | U                                               | est sous ter                                                              | nsion.                                                   |                  |                     |                       |
|                           |                                                 | •                                                                         |                                                          |                  |                     |                       |

| Connexions du   | Numéro | Description                                                      |  |  |
|-----------------|--------|------------------------------------------------------------------|--|--|
| Panneau Arrière | 7      | Sortie D-Backup : est la deuxième sortie de signal, et peut être |  |  |
| (suite)         |        | configurée comme sauvegarde ou utilisée pour une reproduction    |  |  |
| · · ·           |        | de signal complète à 1280 x 1024 pixels (chaque sortie U-Main    |  |  |
|                 |        | et <b>sortie D-Backup</b> fait 1280 x 512 pixels)                |  |  |
|                 | 8      | Entrée de données USB : se connecte au logiciel de contenu       |  |  |
| -               |        | pour l'étalonnage et la configuration d'adresse.                 |  |  |
|                 | 9      | Entrée vidéo DVI-I : se connecte à une source vidéo. Le signal   |  |  |
|                 |        | DVI doit être une entrée de signal numérique directe. Vous ne    |  |  |
|                 |        | pouvez pas utiliser d'adaptateur analogue-numérique.             |  |  |
|                 | 10     | Entrée vidéo HDMI : se connecte à une source vidéo. Le signal    |  |  |
|                 |        | HDMIdoit être une entrée de signal numérique directe. Vous ne    |  |  |
|                 |        | pouvez pas utiliser d'adaptateur analogue-numérique.             |  |  |
|                 | 11     | Interrupteur d'alimentation : mise sous et hors tension          |  |  |
|                 | 12     | Entrée d'alimentation : entrée CEI 100 à 240 VCA, 50/60 Hz       |  |  |

LED Studio est proposé gratuitement avec le VIP<sup>TM</sup> Driver. Le VIP<sup>TM</sup> Driver permet la lecture, la configuration et la définition des adresses du média et la commande à distance d'un système média VIP<sup>TM</sup> monté en rack. Le VIP<sup>TM</sup> Driver comprend deux sorties de signal etherCON® qui se connectent à tout type de configuration de panneau VIP<sup>TM</sup>.

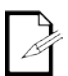

La deuxième sortie de signal peut être configurée comme sauvegarde. La

sortie D-Backup peut également être utilisée pour la reproduction de signal de la sortie U-Main à 1280 x 512 pixels.

**Installation** Avant de monter cet appareil, veuillez lire les consignes de sécurité reprises en début de ce guide. Le VIP<sup>TM</sup> Driver peut être monté en rack en utilisant les équerres de montage en rack sur chaque côté du panneau avant.

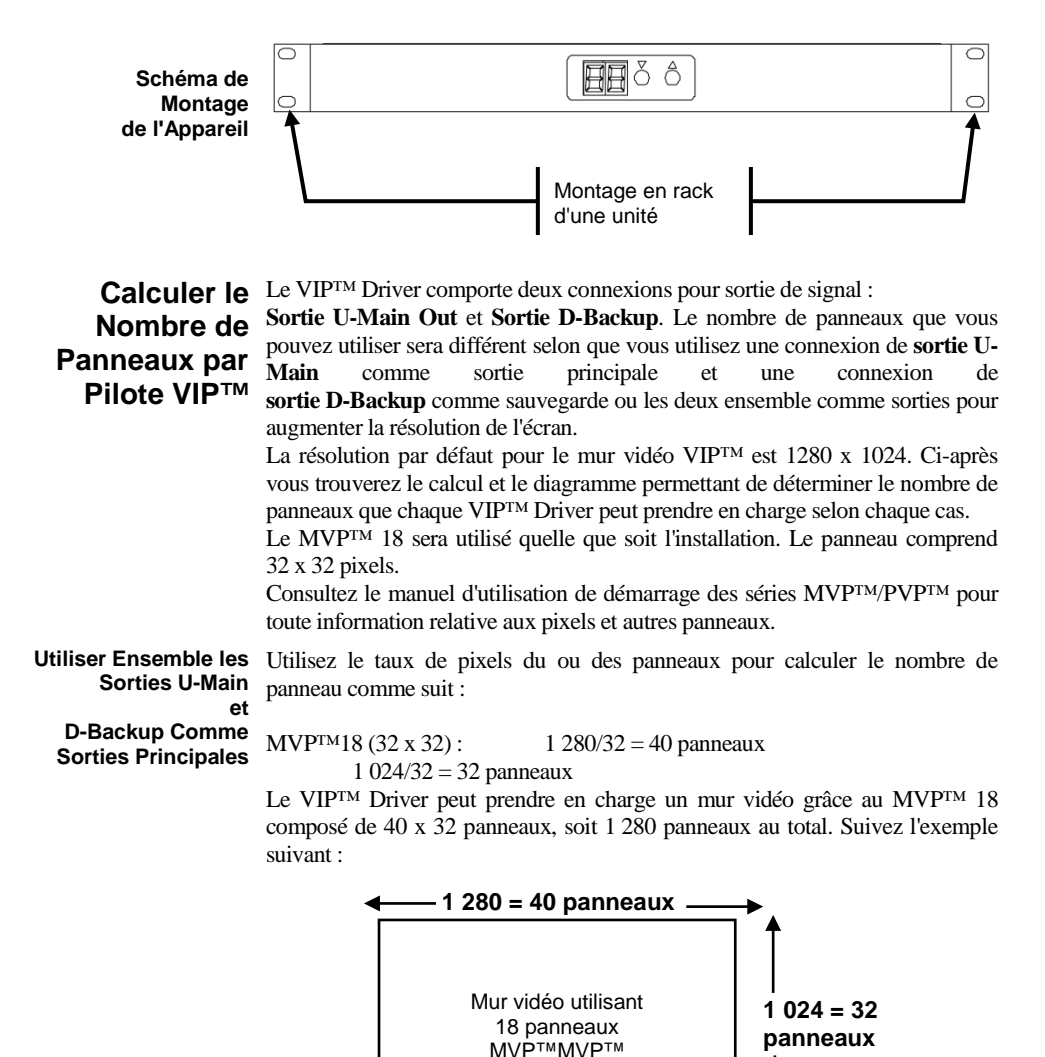

Connexion Backup Le VIP<sup>TM</sup> Driver comporte deux connexions pour sortie de signal : Sortie U-Main Out et Sortie D-Backup. Si la connexion de sortie U-Main est interrompue, la sortie D-Backup prendra automatiquement le relais si la connexion est utilisée. Connectez le distributeur de signal VIPTM entre les panneaux et la connexion de sortie U-Main.

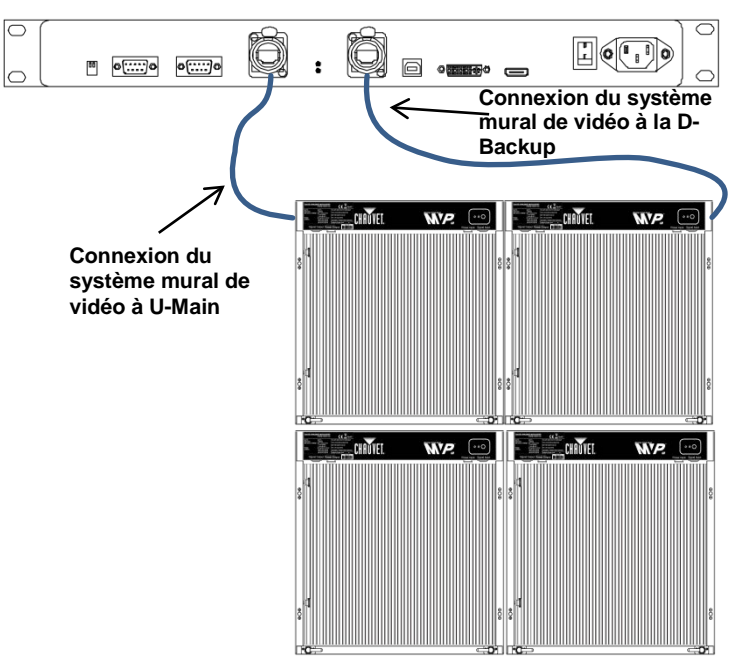

Système mural de vidéo MVP™

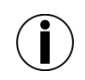

La fonction de raccordement automatique dans le logiciel de définition d'adresse doit être désactivée pour que la connexion avec la sortie **D-Backup fonctionne correctement.** 

# Manuel de la Luminosité

Réglage Le panneau avant vous permet de régler la luminosité de vos panneaux vidéo. Par défaut, la luminosité définie grâce à LED Studio est comprise entre 1-16. Vous pouvez modifier la plage de luminosité dans LED Studio puis la régler manuellement sur le panneau. Utilisez les boutons <Up> et <Down> sur le panneau avant pour définir manuellement les paramètres de luminosité configurés depuis LED Studio. La valeur de luminosité sera affichée sur l'écran LED.

> Consultez le manuel d'utilisation du LED Studio pour de plus amples renseignements et instructions.

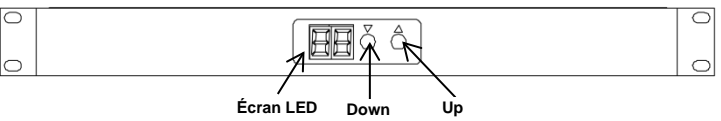

# Contact Us WORLD HEADQUARTERS - CHAUVET®

#### General Information

Address: 5200 NW 108<sup>th</sup> Avenue Sunrise, FL 33351 Voice: (954) 577-4455 Fax: (954) 929-5560 Toll free: (800) 762-1084

#### **Technical Support**

Voice: (954) 577-4455 (Press 4) Fax: (954) 756-8015 Email: tech@chauvetlighting.com

World Wide Web

www.chauvetlighting.com

## UNITED KINGDOM AND IRELAND - CHAUVET® Europe Ltd.

### General Information

Address:

Voice: Fax:

Unit 1C Brookhill Road Industrial Estate Pinxton, Nottingham, UK NG16 6NT +44 (0)1773 511115 +44 (0)1773 511110

**Technical Support** Email: uktech@chauvetlighting.com

World Wide Web

www.chauvetlighting.co.uk

## MEXICO - CHAUVET® Mexico

#### General Information

Address:

Av. Santa Ana 30 Parque Industrial Lerma Lerma, Mexico C.P. 52000

Voice: +52 (728) 285-5000 Technical Support Email: servicio@chauvet.com.mx

World Wide Web www.chauvet.com.mx

Outside the U.S., United Kingdom, Ireland, or Mexico, contact your dealer. Follow their instructions to request support or to return a product. Visit our website for contact details.

VIPTM Driver QRG – Rev. 2ML © Copyright 2014 CHAUVET® All rights reserved. Printed in the P. R. C.

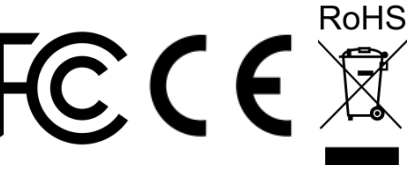